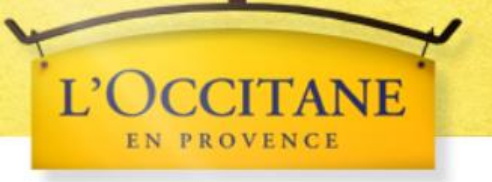

# L'OCCITANE Online Shopping Guide

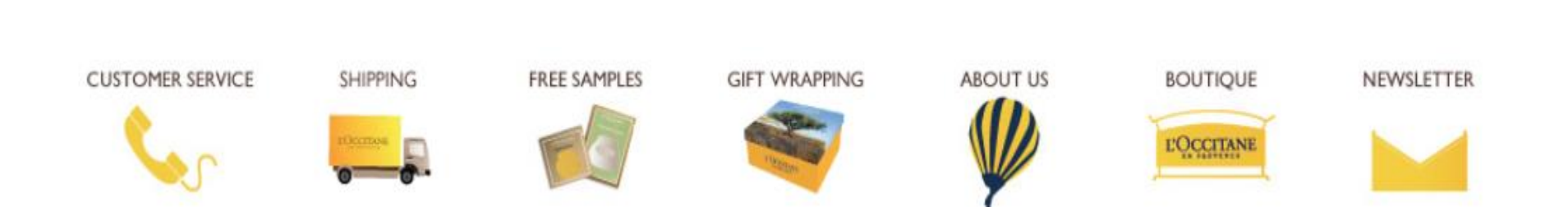

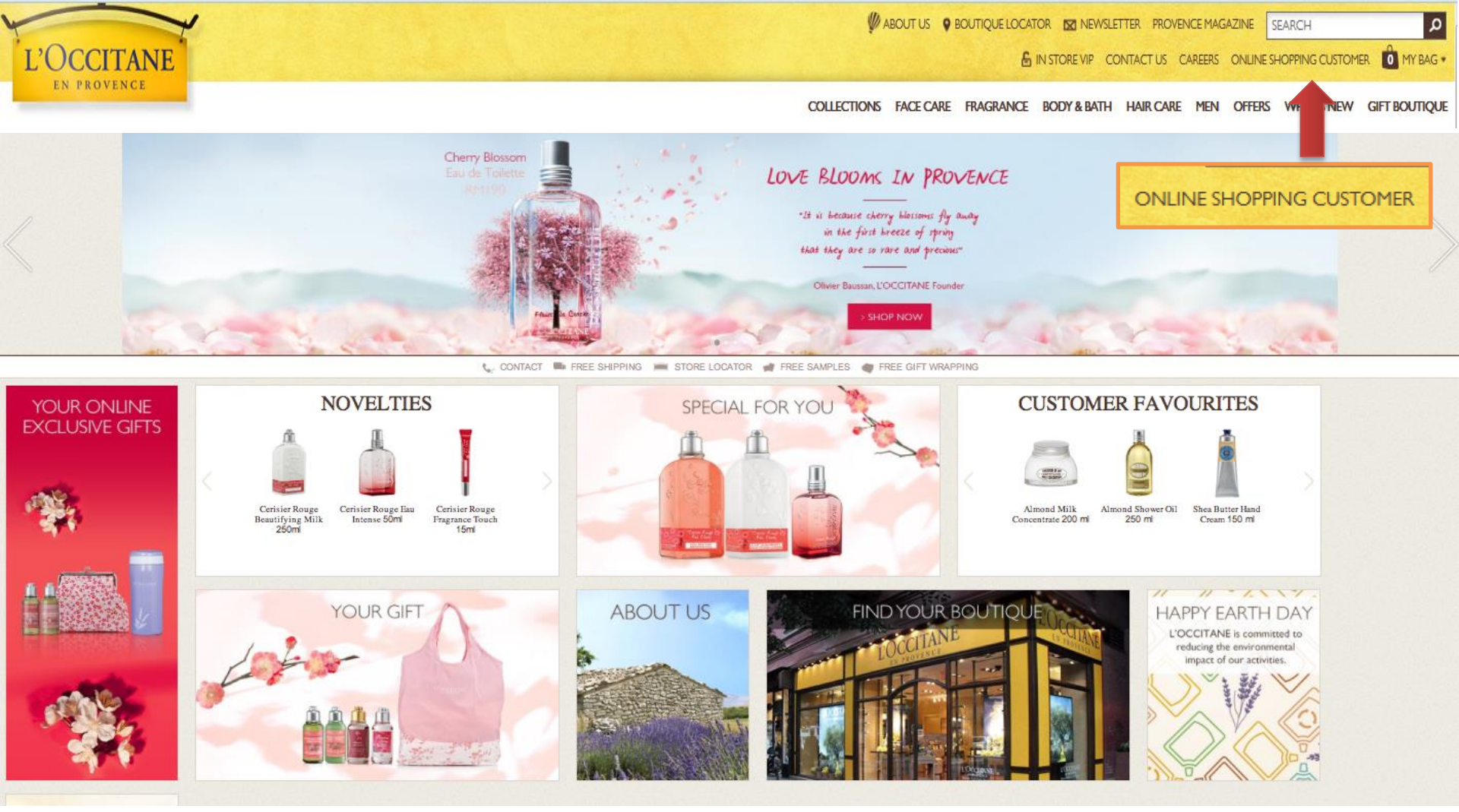

- Log on to www.loccitane.com.my
- Click on ONLINE SHOPPING CUSTOMER

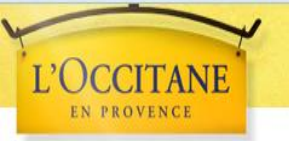

۵

COLLECTIONS FACE CARE FRAGRANCE BODY & BATH HAIR CARE MEN OFFERS WHAT'S NEW GIFT BOUTIQUE

| LOGIN            | REGISTER OR SIGN IN THE FAST                                         | WAY WITH MY SOCIAL NETWORK                                                |
|------------------|----------------------------------------------------------------------|---------------------------------------------------------------------------|
| MY WISHLIST      | New and returning customers : securely link to www.lo<br>share one l | occitane.com.my with your preferred social network and<br>login for both! |
| CHANGE PASSWORD  | facebook                                                             | 8+ Google                                                                 |
| MY ORDER HISTORY |                                                                      | OR                                                                        |
| MY REVIEWS       | I AM ALREADY REGISTERED.                                             | CREATE AN ACCOUNT                                                         |
| MY ALERTS        | Email                                                                | Create an account to enjoy all the advantages of                          |
|                  | Password (min. 6                                                     |                                                                           |
|                  | · Remember me                                                        |                                                                           |
|                  | I Forgot My Password                                                 |                                                                           |

- For new customers, clink on CREATE AN ACCOUNT •
- For registered customers, click on LOGIN

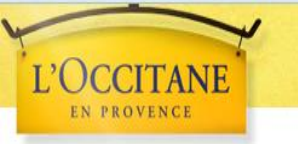

۵

COLLECTIONS FACE CARE FRAGRANCE BODY & BATH HAIR CARE MEN OFFERS WHAT'S NEW GIFT BOUTIQUE

| LOGIN            | I AM ALREADY RI                             | BGISTERED.              |                           |                               |
|------------------|---------------------------------------------|-------------------------|---------------------------|-------------------------------|
| MY WISHLIST      | MY BILLING A                                | DDRESS                  | CREATE MY L               | OGIN DETAILS                  |
| CHANGE PASSWORD  | ; Mr. ; Mrs. <sub>¥</sub> M<br>First Name * | Jane                    | Email *<br>Password (min. | info@loccitane.com            |
| MY ORDER HISTORY | Last Name *                                 | Doe                     | 6 chars) *                |                               |
| MY REVIEWS       | Tel. *                                      | 0121417311              | password *                |                               |
| MY ALERTS        | Address *                                   |                         | ✓ Lagree with L'Oc        | citane Terms and Conditions * |
|                  | Zipcode *                                   | 50480                   |                           |                               |
|                  | City *                                      | Kuala Lumpur            |                           |                               |
|                  | Country *                                   | Malaysia 🔷              |                           |                               |
|                  | Birth Date                                  | Month 🛊 Day 🛊<br>Year 🛊 |                           |                               |
|                  | Contact Number                              |                         |                           |                               |
|                  | I want to receiv                            | e the newsletter        |                           |                               |
|                  | I want to receiv                            | e L'OCCITANE catalog    |                           |                               |

- Fill in MY BILLING ADDRESS and CREATE MY LOGIN DETAILS •
- Tick "I agree with L'Occitane Terms & Conditions ٠
- Click SUBMIT once the form is filled

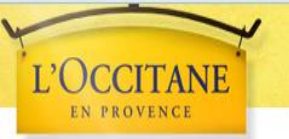

Q

COLLECTIONS FACE CARE FRAGRANCE BODY & BATH HAIR CARE MEN OFFERS WHAT'S NEW GIFT BOUTIQUE

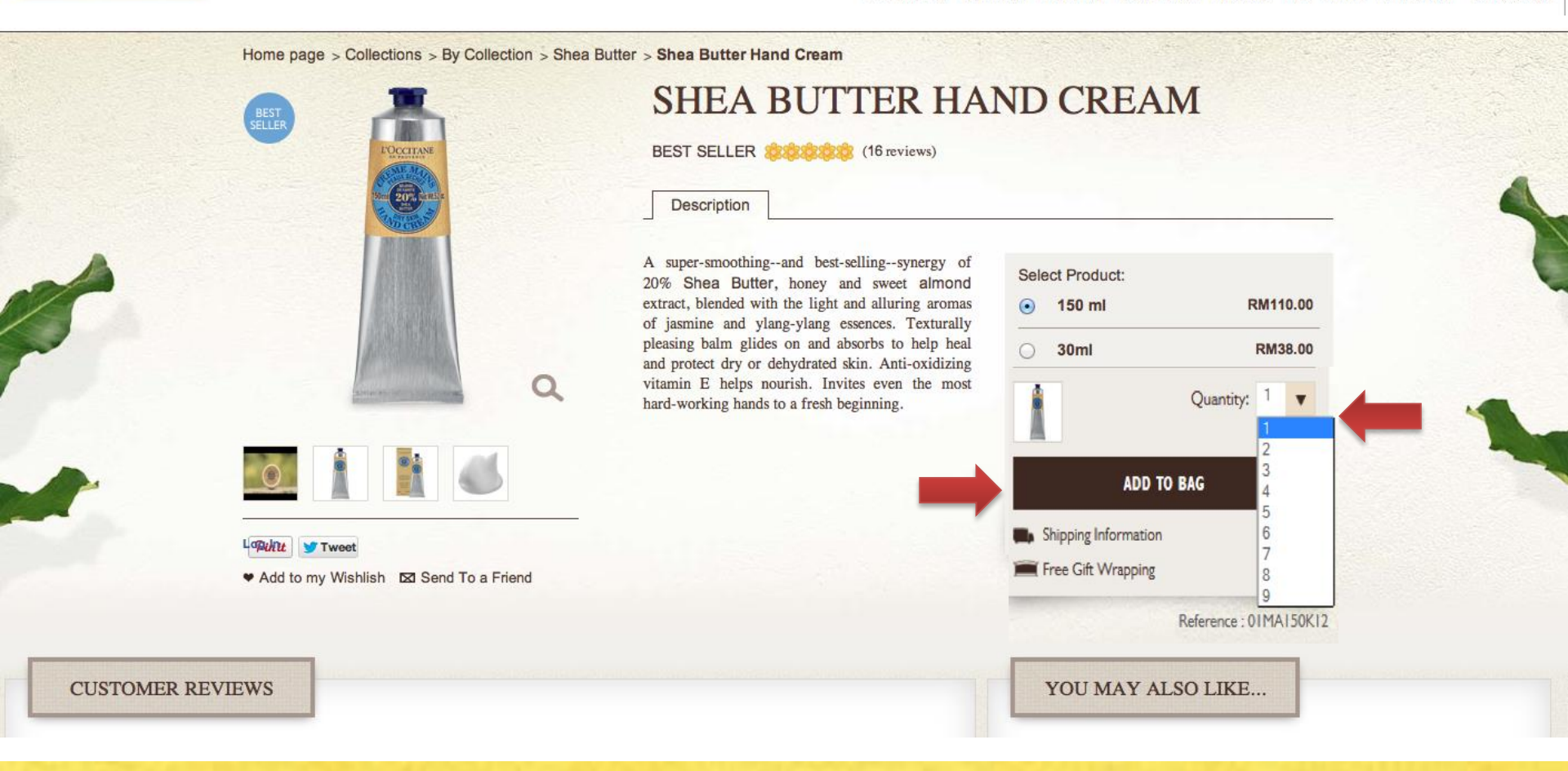

- Click on the quantity you wish to purchase
- Click on ADD TO BAG if you wish to purchase the product

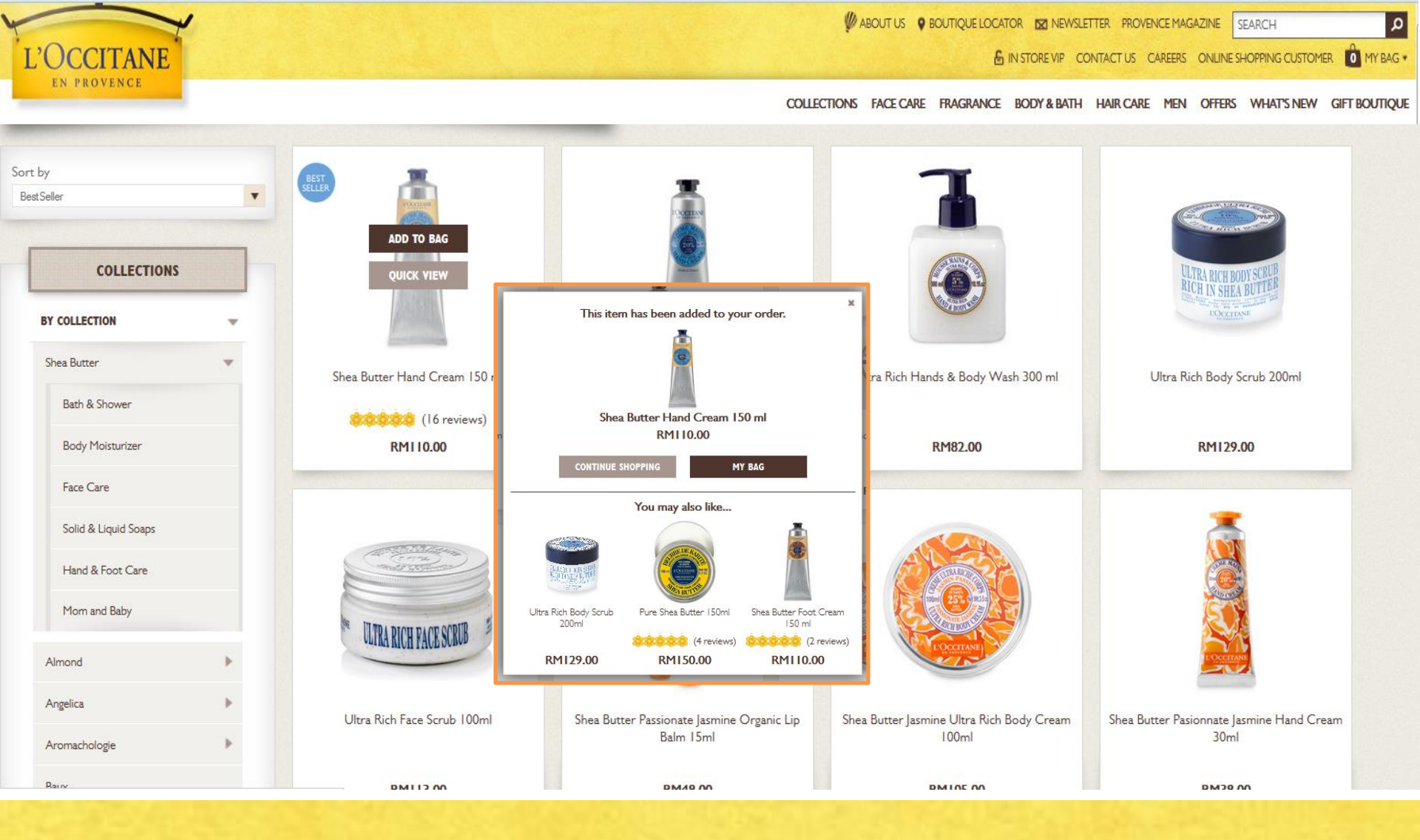

 Another way is by click on the ADD TO BAG, a pop-up will appear to ask if you wish to CONTINUE SHOPPING or go to MY BAG

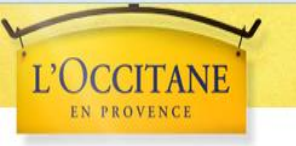

۵

COLLECTIONS FACE CARE FRAGRANCE BODY & BATH HAIR CARE MEN OFFERS WHAT'S NEW GIFT BOUTIQUE

| ITEM PRODUCT DETAILS UNIT PRICE QUANTITY TOTAL PRICE   Image: State State Hand Cream Ref Image: State State Stat | Need help? Call our customer ser                                                                                  | vice : 🍆 03-214     | 41 7311         |                    |   | FREE SHI               | IPPING   |
|----------------------------------------------------------------------------------------------------|----------------------------------------------------------------------------------------------------|---------------------|-----------------|--------------------|---|------------------------|----------|
| Shea Butter Hand Cream         Radvence: : 01 MAI SOK12         Size : 150 mi         Size : 150 mi         Almond Shower Oil         Reference: : 254 mi         Reference: : 254 mi         Reference: : 254 mi         Reference: : 254 mi         Reference: : 254 mi         Reference: : 254 mi         Reference: : DHYG 144ECG310*         Reference: : DHYG 144ECG310* <th>ITEM PRODUCT DETAILS</th> <th>UNIT PRICE</th> <th>QUANTITY</th> <th>TOTAL PRICE</th> <th></th> <th>FREE GIP<br/>WRAPPI</th> <th>FT</th>                                                                                                    | ITEM PRODUCT DETAILS                                                                                              | UNIT PRICE          | QUANTITY        | TOTAL PRICE        |   | FREE GIP<br>WRAPPI     | FT       |
| Almond Shower Oil   Star : 20 mil     Star : 20 mil     Image: Star : 20 mil     Image: Star : 20 mil <td>Shea Butter Hand Cream<br/>Reference : 01MA150K12<br/>Size : 150 ml</td> <td>RMI 10.00</td> <td>1.</td> <td>RM110.00</td> <td>*</td> <td></td> <td>5</td>                                                                                                    | Shea Butter Hand Cream<br>Reference : 01MA150K12<br>Size : 150 ml                                                 | RMI 10.00           | 1.              | RM110.00           | * |                        | 5        |
| Gift with purchase above RM200       I       OFFERED       I         Madazenza : LMTTG H4ECQ109       I       OFFERED       I         VL0296 : Tour gift with purchase above RM200       I       OFFERED       I         VL0296 : Tour gift with purchase above RM200       I       OFFERED       I         VL0296 : Tour gift with purchase above RM200       I       OFFERED       I         VL0296 : Tour gift with purchase above RM200       I       OFFERED       I         VL0296 : Tour gift with purchase above RM200       I       RM20.00       I       Add20.00         FREESHIPPING : Enjoy FREE SHIPPING with any purchase! From now until 30th April 2014       Imond Supple Sin Oil 100 m       Imond Supple Sin Oil 100 m         DISCOUNT CODE       REDEEM PROMO       Imond Supple Sin Oil 100 m       Imond Supple Sin Oil 100 m         SHIPPING METHOD       FREE SHIPPING (Malaysia) - Oir        Imond Supple Sin Oil 100 m       Imond Supple Sin Oil 100 m                                                                                                    | Almond Shower Oil<br>Reference : 29HD230A6<br>Size : 250 ml                                                       | RM95.00             | 1               | RM95.00            | ж | YOU MAY ALSO LI        | IKE      |
| Vacuum Flask<br>Reference : LMTYG 144ECC020P<br>YL005 1 : Congressizatione! You are entroled to a free Vacuum<br>Flask       RM20.00       I       RM20.00       RM214.00         FREESHIPPING : Enjoy FREE SHIPPING with any purchase! From now until 30th April 2014       M205.00       RM214.00         • Add so my Withitian       Sub total       RM205.00         DISCOUNT CODE       REDEEM PROMO       RM187.00         SHIPPING METHOD       FREE SHIPPING (Malaysia) - OF                                                                                                    | Gift with purchase above RM200<br>Reference : LhttrG144ECG10F<br>"ML0250 : Your gift with purchase above RM200    |                     | ı               | OFFERED            | × |                        | 200      |
| FREESH HPPING : Enjoy FREE SHIPPING with any purchase! From now until 30th April 2014         * Add to my Withdah         Sub total       RM205.00         DISCOUNT CODE       REDEEM PROMO         SHIPPING METHOD       FREE SHIPPING (Malaysia) - Of • • • • • • • • • • • • • • • • • •                                                                                                    | Vacuum Flask<br>Reference : LMYG144ECG20P<br>YM2351 : Congranulations! You are entitled to a free Vacuum<br>Flasd | RM20.00             | ı               | RM20.00<br>OFFERED | н | (5 re<br>RM214.00      | eviews)  |
|                                                                                                    | FREESHIPPING : Enjoy FREE SHIPPING with any purcha                                                                | use! From now until | 30th April 2014 |                    |   |                        |          |
| DISCOUNT CODE REDEEM PROMO RM187.00 SHIPPING METHOD FREE SHIPPING (Malaysia) - Of                                                                                                    | * Add to my Wishlish                                                                                              |                     | Sub tota        | I RM205.0          | 0 | Almond Supple Sidn Oil | 1 100 mi |
| SHIPPING METHOD FREE SHIPPING (Malaysia) - OF                                                                                                    |                                                                                                    | REDEEM              | PROMO           |                    |   | RM187.00               | eviews)  |
|                                                                                                    | HIPPING METHOD FREE SHIPPING (Malaysia) - Of                                                                      |                     |                 |                    | - |                        |          |

- By clicking MY BAG, you will be redirected to this page, where you can view the products you
  wish to purchase
- When you are satisfied with the amount, click on CONTINUE CHECKOUT

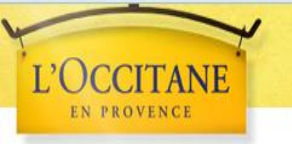

MABOUT US O BOUTIQUE LOCATOR 🖾 NEWSLETTER PROVENCE MAGAZINE SEARCH

🔓 IN STORE VIP CONTACT US CAREERS ONLINE SHOPPING CUSTOMER 🚺 MY BAG 🔹

ρ

COLLECTIONS FACE CARE FRAGRANCE BODY & BATH HAIR CARE MEN OFFERS WHAT'S NEW GIFT BOUTIQUE

|                       | Thank You for Shopping with L'OCCITANE                                                                                                    |  |
|-----------------------|----------------------------------------------------------------------------------------------------|--|
| GIFT WRAPPING OPTIONS | ADD A PERSONALIZED GIFT MESSAGE<br>Would you like to add a personal message? Fill<br>this box and we will add a gift card to your order.<br>ase Chars left 250 Piease hide prices on the recipient's invoice. |  |
|                       |                                                                                                    |  |

- You will have an option for FREE GIFT WRAPPING and ADD A PERSONALIZED GIFT MESSAGE
- After you are done, click on CONTINUE CHECKOUT

|                                                                                                    | SHOPPING BAG     DIFFUNCE OPTIONS     BILLING & SHIPPING     DAYMENT                                                                                                    |               |                                                     |                                                                                |                                   |                                | COLLECTIONS                          | FACE CARE FR | AGRANCE BODY & BATH | HAIR CARE MEN | OFFERS | WHAT'S NEW | GIFT BO |
|----------------------------------------------------------------------------------------------------|----------------------------------------------------------------------------------------------------|---------------|-----------------------------------------------------|--------------------------------------------------------------------------------|-----------------------------------|--------------------------------|--------------------------------------|--------------|---------------------|---------------|--------|------------|---------|
| SHIPPING METHOD   FREE Standard Delivery with any order. Limited time only! (within Malaysia, and 3- 0'''''''''''''''''''''''''''''''''''                                                                                                    | SHIPPING METHOD   FREE Standard Delivery with any order. Limited time only! (within Malaysia only)   FREE ShiPPING (Malaysia)   Courfored within 3-5 business days for West Malaysia, and 3-   © 7 business days for East Malaysia, between 9am - 5pm from Monday to Saturday.   Dout on PMM 0   MY DELIVERY ADDRESS   © Mr. © Mrs.   First Name*   Last Name*   Addres*   Addres*    Comments  Comments  Comments  Comments  Comments  Comments Comments |               | SHOPPING                                            | BAG                                                                            | GIFT WRAPPIN                      | IG OPTIONS                     | BILLING & SHIPPING                   |              | PAYMENT             | CHECKOUT      |        |            |         |
| SHIPPING METHOD   FREE Standard Delivery with any order. Limited time only! (within Malaysia only)   FREE Standard Delivery with any order. Limited time only! (within Malaysia)   Couriered within 3-5 business days for West Malaysia, and 3-   Tousiness day for East Malaysia, between 9am - 5pm from Monday to Saturday.   MY DELIVERY ADDRESS   Mr. Mrs.   Mrs.   Mrs.   Tel.*   Address*   Zpcode*   Coy* | SHIPPING METHOD   FREE Standard Delivery with any order. Limited time only! (within Malaysia   only:   FREE Standard Delivery with any order. Limited time only! (within Malaysia   Ouriered within 3-5 business days for West Malaysia, and 3-   Thusiness day for East Malaysia, between 9am - 5pm from Monday to Saturday.   MY DELIVERY ADDRESS   Mr. © Mrs. © Miss.   First Name*   Last Name*   Address*                                                                                                    |               |                                                     |                                                                                | т                                 | 'hank You for Shoppi           | ng with L'OCCITANE                   |              |                     |               |        |            |         |
| FREE SHIPPING (Malaysia)   Couriered within 3-5 business days for West Malaysia, and 3-   P business days for East Malaysia, between 9 am - 5pm from   Monday to Saturday.   Date on 9 business   MY DELIVERY ADDRESS   Mr. © Mrs. © Miss.   First Name*   Latt Name*   Address*   Zpcode*   City*                                                                                                    | FREE SHIPPING (Malaysia)   Couriered within 3-5 business days for West Malaysia, and 3-   To business day for East Malaysia, between 9am - 5pm from Monday to Saturday.   DMD 00 DMD(0)     MY DELIVERY ADDRESS   MY No. On Mrs. On Miss.   First Name*   Last Name*   Last Name*   Address*     Address*     Comments     Comments                                                                                                    |               | SHIPPING MI<br>FREE Standard Do<br>only)            | ETHOD<br>elivery with any order. L                                             | imited time only!                 | (within Malaysia               | MY DELIVERY A<br>Miss. jane doe<br>a | DDRESS       | ЕДП                 |               |        |            |         |
| MY DELIVERY ADDRESS   Mr.   Mr.   Mrs.   Miss.   First Name*   Last Name *   Tel.*   Address *   Zipcode *   Cty *     SHIPPING METHOD     BM0.00     MY BILLING ADDRESS   Miss. jane doe   a   Miss. jane doe   a   Kuala Lumpur, 551100   Malaysia     Comments     SHIPPING METHOD     BM0.00                                                                                                    | MY BILLING ADDRESS   MY DELIVERY ADDRESS   Mr. O Mrs. O Miss.   Mrs. O Miss.   Miss. jane doe   a   Kuala Lumpur, 551100   Malaysia     Comments     Address*                                                                                                    |               | FREE SHIF<br>Couriered v<br>7 business<br>Monday to | PING (Malaysia)<br>vithin 3-5 business da<br>day for East Malaysi<br>Saturday. | ays for West Ma<br>a, between 9an | laysia, and 3-<br>n - 5pm from | Kuala Lumpur, 55110<br>Malaysia      | 20           | ADD A NEW AE        | DRESS         |        |            |         |
| Mr Deliver ADDRESS      Mr Deliver ADDRESS       Mr Mrs. Miss.      First Name*    Last Name*    Tel.*    Address*      Zipcode*    City*      SHIPPING METHOD     BM0.00                                                                                                    | MT DELIVERY ADDRESS     Mr. Mrs. Miss.   First Name*   Last Name*   Tel.*   Address*     Address     Mt Delivery Address     Builting     Builting     Builting     Builting     Builting     Builting     Builting     Address*     Builting     Builting </td <td></td> <td></td> <td>40.00</td> <td></td> <td></td> <td>MY BILLING ADD</td> <td>DRESS</td> <td></td> <td></td> <td></td> <td></td> <td></td>                                                                                                    |               |                                                     | 40.00                                                                          |                                   |                                | MY BILLING ADD                       | DRESS        |                     |               |        |            |         |
| Last Name * Tel.* Address * Zipcode * City *                                                                                                    | Last Name * Tel.* Address *                                                                                                    | m<br>O<br>Fin | Mr. O Mrs. O Miss.                                  |                                                                                |                                   | K                              | a<br>Kuala Lumpur, 55110<br>Malaysia | 00           | EDIT                |               |        |            |         |
| Address *                                                                                                    | Address *                                                                                                    | Las           | t Name *<br>.*                                      |                                                                                |                                   |                                | Comments                             |              |                     |               |        |            |         |
| Zipcode * City * SHIPPING METHOD BM0.00                                                                                                    |                                                                                                    | bΑ            | dress *                                             |                                                                                |                                   |                                |                                      |              |                     |               |        |            |         |
| City*                                                                                                    | Zipcode *                                                                                                    | Zip           | code *                                              |                                                                                |                                   |                                | 1                                    |              |                     |               |        |            |         |
| Country* Malaysia                                                                                                    | City* Country* Malaysia Y SHIPPING METHOD RM0.00 RM0.00 RM0.00                                                                                                    | Cit           | y *<br>untry *                                      | Malaysia                                                                       |                                   |                                |                                      | S            | HIPPING METHOD      | RM0.00        |        |            |         |

- If you wish to deliver to a friend, click on ADD A NEW ADDRESS and type in the address
- If you wish to leave a comment, eg: *Please include some sample sachet*, or any comments to our L'Occitane staff, type in the comment box provided
- After you are done, click CONTINUE CHECKOUT

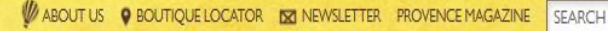

۵

COLLECTIONS FACE CARE FRAGRANCE BODY & BATH HAIR CARE MEN OFFERS WHAT'S NEW GIFT BOUTIQUE

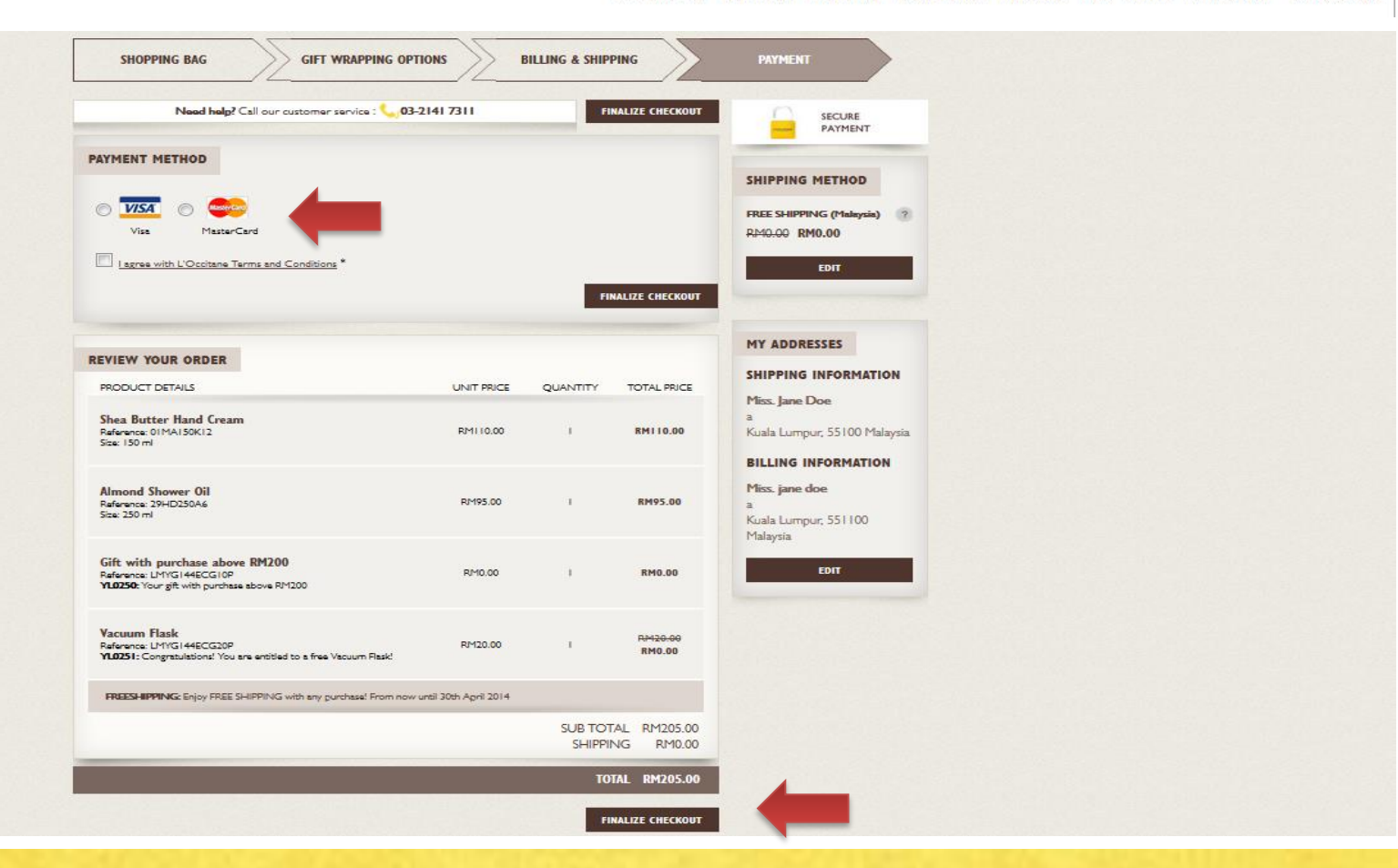

 Once you have chosen your preferred payment method and double check your purchases, click on FINALIZE CHECKOUT

## L'OCCITANE ONLINE SHOPPING GUIDE

TANE

EN PROVENCE

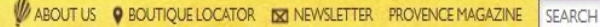

۵

COLLECTIONS FACE CARE FRAGRANCE BODY & BATH HAIR CARE MEN OFFERS WHAT'S NEW GIFT BOUTIQUE

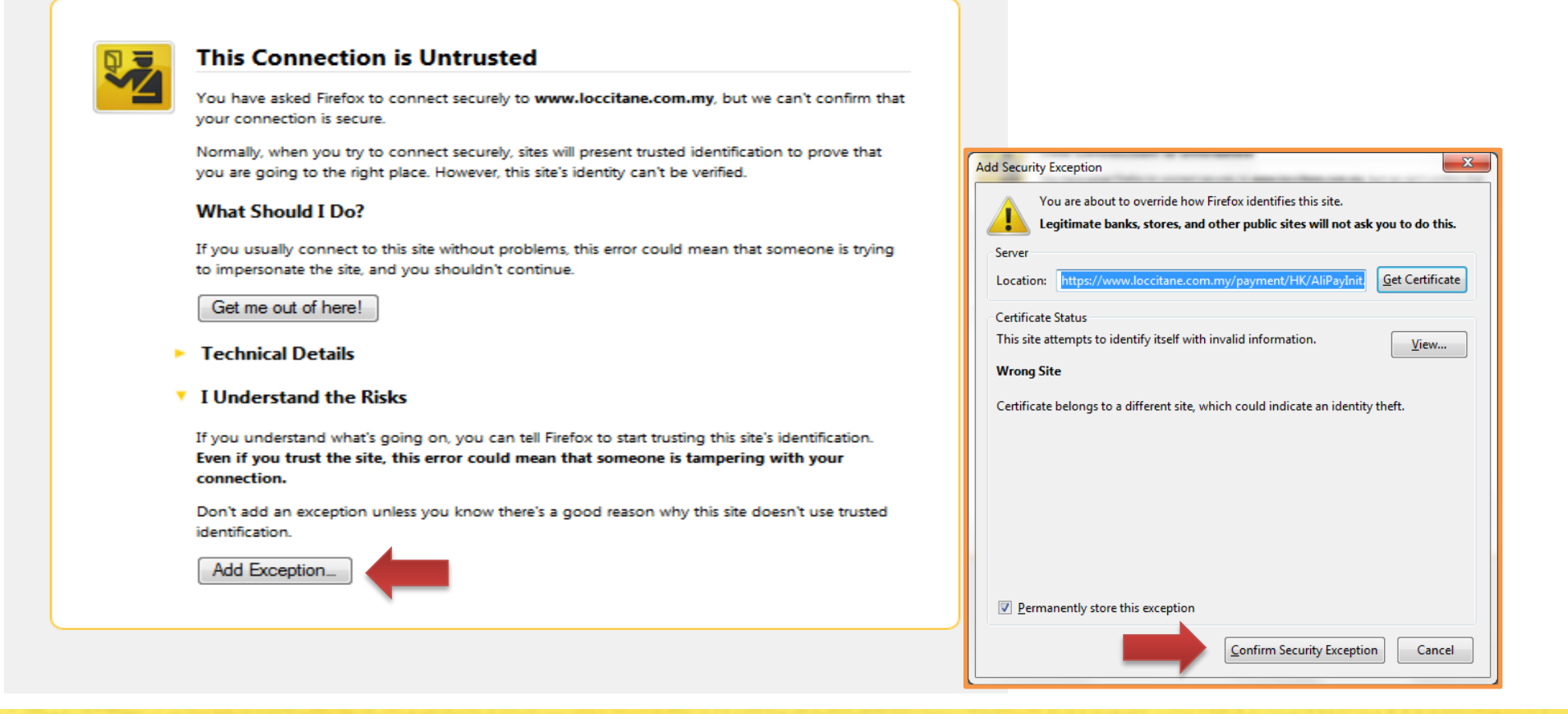

- For our first time e-commerce shoppers, you will be redirected to this page.
- Just click on "I understand the risk" -> ADD EXCEPTION
- A pop-up will appear, click on CONFIRM SECURITY EXCEPTION
- The browser will recognize that it is a safe site for your next visit

MABOUT US O BOUTIQUE LOCATOR IN NEWSLETTER PROVENCE MAGAZINE SEARCH

🔓 IN STORE VIP CONTACT US CAREERS ONLINE SHOPPING CUSTOMER 🚺 MY BAG 🔹

۵

COLLECTIONS FACE CARE FRAGRANCE BODY & BATH HAIR CARE MEN OFFERS WHAT'S NEW GIFT BOUTIQUE

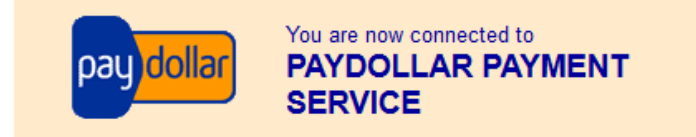

#### Secure Authenticated Merchant :

You are now connected to a secure payment site operated by PayDollar.com . Your payment details will be securely transmitted to the Bank, Card and Payment Companies for transaction authorisation using up to 256-bit SSL encryption.

#### L'occitane Malaysia Sdn Bhd

Select your payment method by clicking on the logo below:

Pay By Credit and Debit Card

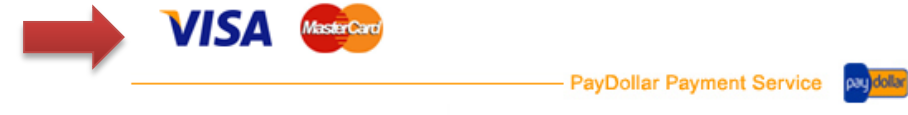

Copyright © 2014 AsiaPay Limited. All rights reserved.

Please click on your preferred payment method

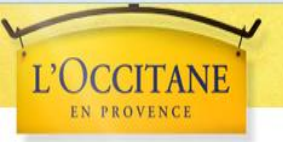

۵

COLLECTIONS FACE CARE FRAGRANCE BODY & BATH HAIR CARE MEN OFFERS WHAT'S NEW GIFT BOUTIQUE

#### VISA Verified by VISA

| Transactior                                                                                           | n Information                                                                                           |
|----------------------------------------------------------------------------------------------------|----------------------------------------------------------------------------------------------------|
| Merchant :                                                                                            | L'occitane Malaysia Sdn Bhd                                                                             |
| Merchant Reference No. :                                                                              | 13150242_635322075219048248                                                                             |
| Amount :                                                                                              | MYR 205.00                                                                                              |
| Transaction IP :                                                                                      |                                                                                                    |
| Please fill in the                                                                                    | card information:                                                                                       |
| Card Number :                                                                                         |                                                                                                    |
| Expiry Date (mm/yyyy) :                                                                               | •                                                                                                    |
| Name as shown on card :                                                                               |                                                                                                    |
| Card Verification Number :                                                                            | 210230 (222)                                                                                            |
| Submit                                                                                                | Cancel                                                                                                  |
| Note: As certain card-issuing<br>for Internet transaction, please contac<br>in using your card for tr | banks might not yet be ready<br>ct your card-issuing bank for any problems<br>ansactions via PayDollar. |
| * If you have already reg                                                                             | istered Verified By VISA,                                                                               |
| you will be required to provide<br>after confirmation as requ                                         | your corresponding password ested by your issuing bank.                                                 |
|                                                                                                    | — PayDollar Payment Service Notes                                                                       |
| Convright © 2014 AsiaPav                                                                              | Limited All rights reserved                                                                             |

Fill in your card information and then click on SUBMIT

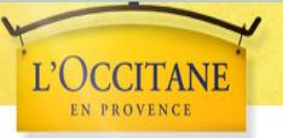

۵

COLLECTIONS FACE CARE FRAGRANCE BODY & BATH HAIR CARE MEN OFFERS WHAT'S NEW GIFT BOUTIQUE

| VISA Verified by<br>VISA                                                                                                    |
|----------------------------------------------------------------------------------------------------|
|                                                                                                    |
| Transaction Information                                                                                                    |
| Merchant : L'occitane Malaysia Sdn Bhd                                                                                                    |
| Please reconfirm your payment details :                                                                                                    |
| Merchant : L'occitane Malaysia Sdn Bhd<br>Amount : MYR 205.00<br>Payment Method : VISA<br>Card Number : 1000-1000-1000-1000-<br>Expiry Date (mm/yyy) : 07/2019<br>Name as shown on credit card :<br>Card Verification Number : *** |
| Merchant Reference No.: 13150242_635322075219048248                                                                                                    |
| Note: As certain card-issuing banks might not yet be ready<br>for Internet transaction, please contact your card-issuing bank for any problems<br>in using your card for transactions via PayDollar.                               |
| * If you have already registered Verified By VISA,                                                                                                    |
| you will be required to provide your corresponding password<br>after confirmation as requested by your issuing bank.                                                                                                    |
| PayDollar Payment Service                                                                                                    |
| Copyright © 2014 AsiaPay Limited. All rights reserved.                                                                                                    |

• After confirming the correct detail shown, click OK

ABOUT US O BOUTIQUE LOCATOR IN NEWSLETTER PROVENCE MAGAZINE SEARCH

🔓 IN STORE VIP CONTACT US CAREERS ONLINE SHOPPING CUSTOMER 🚺 MY BAG 🖲

۵

COLLECTIONS FACE CARE FRAGRANCE BODY & BATH HAIR CARE MEN OFFERS WHAT'S NEW GIFT BOUTIOUE

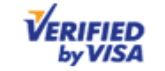

For enhanced security measure, a 6-digit One Time Password (OTP) is required to authorise this transaction. Please enter your OTP which has been sent to your registered mobile number within the next 5 minutes.

| Merchant:                                                   | L'OCCITANE MALAYSIA SDN B                                   |
|-------------------------------------------------------------|-------------------------------------------------------------|
| Amount:                                                     | MYR 205.00                                                  |
| Date:                                                       | 04-04-2014 09:33:28                                         |
| Card Number:                                                | XXXX-XXXX-XXXX-:                                            |
| One-Time Password (OTP):                                    | ZBXD -                                                      |
| If you do not receive the OTP within<br>OTP' button to requ | 30 seconds, please click the 'Resend<br>lest for a new OTP. |
| Proceed Reser                                               | d OTP Cancel                                                |

Copyright © 2012 Public Bank Berhad (6463-H) Terms & Conditions

 A One Time Password (OTP) will be sent to your mobile number you've registered with your card/bank provider

- Key in the OTP, then click PROCEED
- If you have any issues at this point, please contact your card/back provider

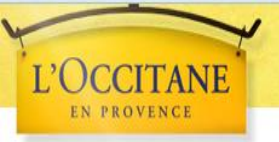

۵

COLLECTIONS FACE CARE FRAGRANCE BODY & BATH HAIR CARE MEN OFFERS WHAT'S NEW GIFT BOUTIQUE

#### **Payment Result**

Your payment transaction is completed

| Merchant :                     | L'occitane Malaysia Sdn Bhd |
|--------------------------------|-----------------------------|
| Amount :                       | MYR 205.00                  |
| Payment method :               | VISA (Verified by VISA)     |
| Card Number :                  | **** _ **** _ **** _        |
| Expiry Date (mm/yyyy) :        | ** / ****                   |
| Name as shown on credit card : |                             |
| Merchant Reference No. :       |                             |
| Transaction IP :               |                             |
| Payment Reference No. :        | 000042413534                |

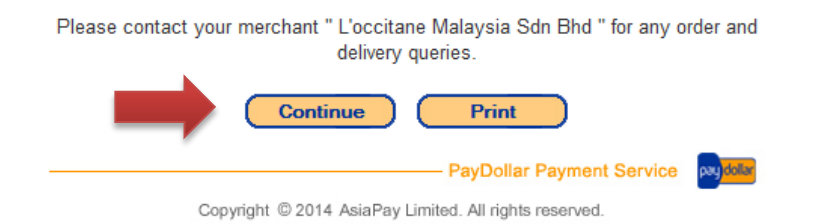

You will be redirected to this page once your transaction has been completed

- Please check for correct details
- Click on CONTINUE to complete the entire transaction

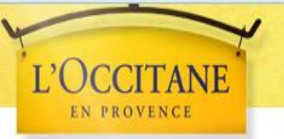

۵

COLLECTIONS FACE CARE FRAGRANCE BODY & BATH HAIR CARE MEN OFFERS WHAT'S NEW GIFT BOUTIQUE

| BILLING INFORMATION<br>Miss. jane doe<br>a<br>Kuala Lumpur, 551100 Malaysia                                  | SHIPPING INFORMATIO<br>Miss. Jane Doe<br>a<br>Kuala Lumpur, 55100 Mala | N<br>ysia |                                             |
|----------------------------------------------------------------------------------------------------|------------------------------------------------------------------------|-----------|---------------------------------------------|
|                                                                                                    |                                                                        |           |                                             |
| PRODUCT DETAILS                                                                                              | UNIT PRICE                                                             | QUANTITY  | TOTAL PRICE                                 |
| Shea Butter Hand Cream<br>Reference: 01MA150K12<br>Size: 150 ml                                              | RMI 10.00                                                              | 1         | RM110.00                                    |
| Almond Shower Oil<br>Reference: 29HD250A6<br>Size: 250 ml                                                    | RM95.00                                                                | 1         | RM95.00                                     |
| Gift with purchase above RM200<br>Reference: LMYG144ECG10P<br>YL0250: Your gift with purchase above RM200    | RM0.00                                                                 | 1         | RM0.00                                      |
| Vacuum Flask<br>Reference: LMYG144ECG20P<br>YL0251: Congretulations! You are entitled to a free Vacuum Rask! | RM20.00                                                                | 1         | RM0.00                                      |
| FREESHIPPING: Enjoy FREE SHIPPING with any purchase! From now until 30th April                               | 2014                                                                   |           |                                             |
|                                                                                                    |                                                                        |           | RM205.00<br>SUB TOTAL<br>RM0.00<br>SHIPPING |
|                                                                                                    |                                                                        |           | RM205.00<br>TOTAL                           |

 You will then be redirected back to our L'Occitane website page, which displays all the item purchased

ABOUT US O BOUTIQUE LOCATOR IN NEWSLETTER PROVENCE MAGAZINE SEARCH

🔓 IN STORE VIP CONTACT US CAREERS ONLINE SHOPPING CUSTOMER 🚺 MY BAG •

۵

L'OCCITANE EN PROVENCE

COLLECTIONS FACE CARE FRAGRANCE BODY & BATH HAIR CARE MEN OFFERS WHAT'S NEW GIFT BOUTIQUE

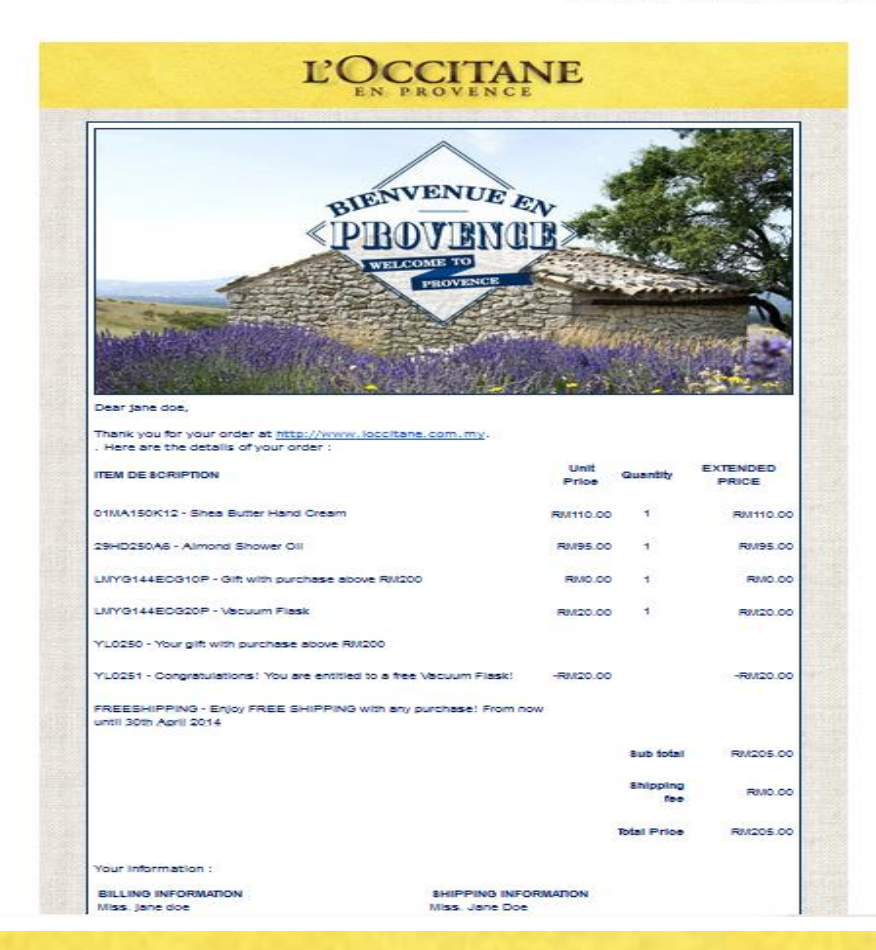

• An acknowledgement letter will be sent immediately to your email providing details to your purchase, Billing information, Shipping information and your order number

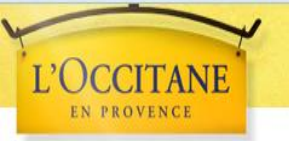

۵

COLLECTIONS FACE CARE FRAGRANCE BODY & BATH HAIR CARE MEN OFFERS WHAT'S NEW GIFT BOUTIQUE

Your order 13150242 was shipped

Inbox x

to me 👻

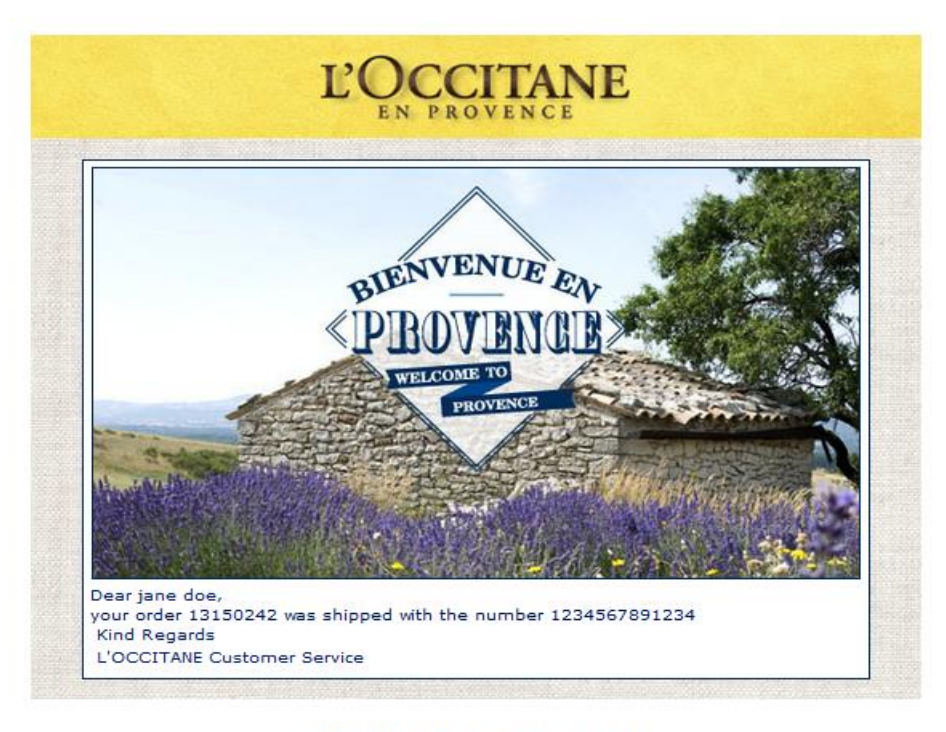

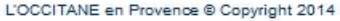

- Once your purchase has been prepared and shipped, you will receive another email with your tracking number to check the status of your package
- Please contact the stated courier to track your package

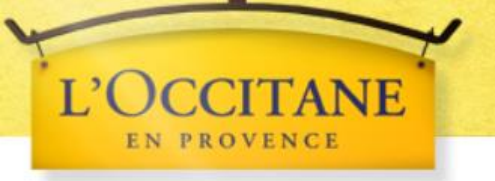

## **L'OCCITANE**

## Have fun shopping at our little Provencial market!

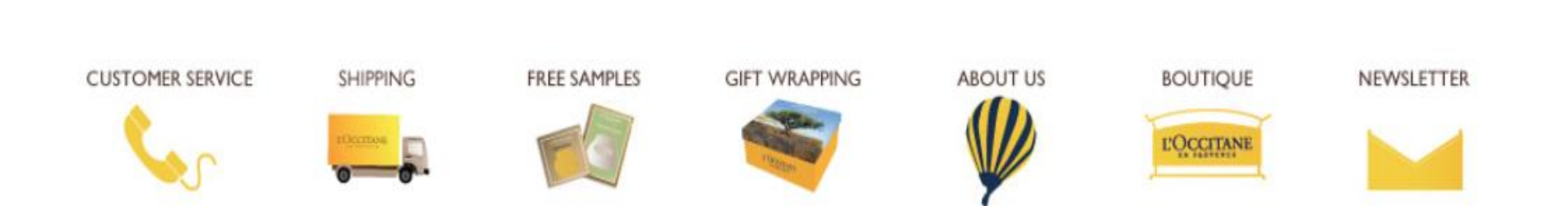